# GAITウェブサイトリニューアルに向けて ご案内及びお願い

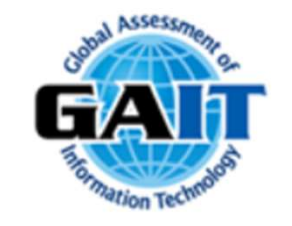

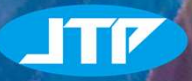

© JTP Co., Ltd. All Rights Reserved.

2022/9/2

# はじめに

この度当社が運営するGAITのウェブサイトをリニューアルする運びとなり ました。現在ウェブサイトのデザイン/コーディングを進めており、<u>9月下旬</u> のリニューアルを目指しております。今回のリニューアルに伴い<u>販売代理店</u> <u>様に関連するページ</u>は以下3項目となります。

1. 代理店専用ページの新設
 2. コースマップ(ITエンジニア研修)のデジタル化
 3. 代理店一覧の更新

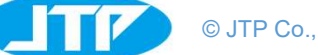

© JTP Co., Ltd. All Rights Reserved.

# 代理店専用ページの新設

代理店様へのお知らせや、よくあるお問合せのFAQを掲載するページです。

専用ページにはIDとパスワードでログイン後、代理店様用コンテンツにアクセスいただけます。 代理店様への情報共有をより円滑に進めることを実現します。

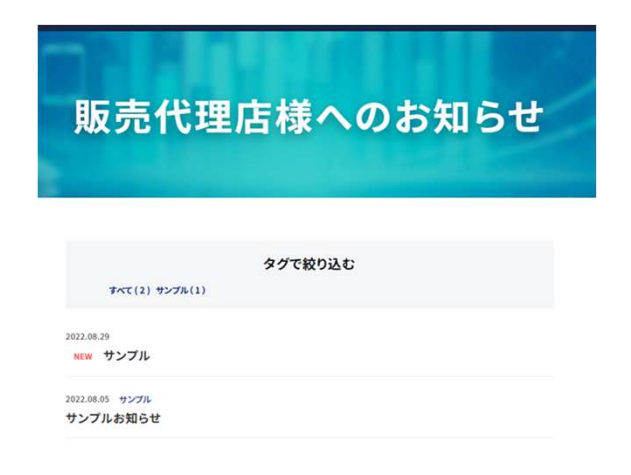

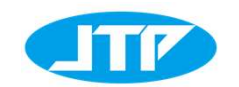

© JTP Co., Ltd. All Rights Reserved.

コースマップのデジタル化

これまで、PDFファイルで提供しておりましたコースマップをGAIT専用WEBページ上での 公開といたします。

GAIT専用WEBページ上での公開により、より見やすく、更新しやすいものへと進化いたします。また更新時期の制約がなくなりますので、貴社のご都合に合わせて随時更新を行っていただけるようになります。

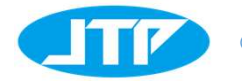

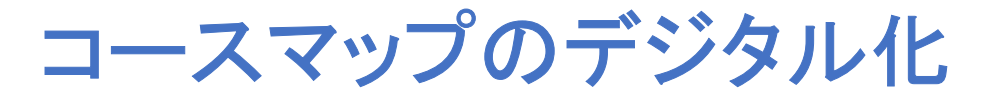

## クリックで各社様ウェブサイトへ遷移する建付けとなります。

#### 既存ウェブサイト(現状はパワーポイントにて展開)

|          |                                                                                                    |                                                                                                    |         |                                                                                                    |            |           |         | -<br>                |       |   |
|----------|----------------------------------------------------------------------------------------------------|----------------------------------------------------------------------------------------------------|---------|----------------------------------------------------------------------------------------------------|------------|-----------|---------|----------------------|-------|---|
|          |                                                                                                    |                                                                                                    |         |                                                                                                    |            |           | f       | 乍成:2017年<br>2日:2022年 | ¥4月1日 |   |
|          |                                                                                                    |                                                                                                    |         |                                                                                                    |            |           |         |                      |       |   |
|          |                                                                                                    |                                                                                                    |         |                                                                                                    |            |           |         |                      |       |   |
|          |                                                                                                    |                                                                                                    |         |                                                                                                    |            |           |         |                      |       |   |
|          |                                                                                                    |                                                                                                    |         |                                                                                                    |            |           |         |                      | 21210 |   |
|          | <b>DIP</b>                                                                                                    | KIUZX11                                                                                                    |         |                                                                                                    |            |           |         | ver_202              | 2.5_1 |   |
|          |                                                                                                    |                                                                                                    |         |                                                                                                    |            |           |         |                      |       |   |
|          |                                                                                                    |                                                                                                    |         |                                                                                                    |            |           |         |                      |       | _ |
| -        |                                                                                                    |                                                                                                    |         |                                                                                                    |            |           |         |                      |       |   |
|          |                                                                                                    | GAI                                                                                                    | F2.0 Co | urse Map                                                                                                    | o (Infrast | ructure / | Networ  | k)                   |       |   |
| Ø        |                                                                                                    | GAI                                                                                                    | Г2.0 Co | urse Map                                                                                                    | o (Infrast | ructure / | Networ  | k)                   |       | ] |
| Ø        | 40                                                                                                    | GAI<br>e @weo%~>>>                                                                                                    | F2.0 Co | urse Map                                                                                                    | o (Infrast | ructure / | Networ  | k)<br>==50%~100%)    |       |   |
|          | and the second second s                                                                                                    | GAI<br>CENEON-30                                                                                                    | F2.0 Co | urse Map                                                                                                    | o (Infrast | ructure / | Networ  | k)                   |       |   |
| <b>A</b> | 40<br>                                                                                                    | GAI<br>CEREON-30                                                                                                    | F2.0 Co | urse Map                                                                                                    | (Infrast   | ructure / | Networ  | k)                   |       |   |
| <b>A</b> | 40<br>Internet of the<br>State of the<br>Internet of the<br>Internet of th | GAI                                                                                                    | F2.0 Co | urse Map                                                                                                    | (Infrast   | ructure / | Networ  | k)                   |       |   |
|          | 40<br>227                                                                                                    | GAI<br>Gailon-30<br>Callon-30<br>Callon-30<br>Ca | F2.0 Co | urse Map                                                                                                    | o (Infrast | ructure / | Networ  | k)                   |       |   |
|          |                                                                                                    | GAI<br>Gaston-20<br>Constants<br>Constants<br>Co | F2.0 Co | urse Map                                                                                                    | o (Infrast | ructure / | Networ  |                      |       |   |
|          |                                                                                                    | GAI<br>Canada Canada Canad                                                                                                    | T2.0 Co | urse Map                                                                                                    | (Infrast   | ructure / | Je (19) | k)                   |       |   |
|          |                                                                                                    |                                                                                                    | T2.0 Co | urse Maj                                                                                                    | (Infrast   | ructure / | Networ  | k)                   |       |   |
|          |                                                                                                    |                                                                                                    | T2.0 Co | Land and a second and a second | O (Infrast | ructure / | Networ  |                      | G     |   |
|          |                                                                                                    |                                                                                                    | F2.0 Co | urse Map                                                                                                    | D (Infrast | ructure / | 28 (29) | k)                   |       |   |

#### リニューアル後サイト

| 12                     | ////////////                                                                                                    | アヤ                               |
|------------------------|----------------------------------------------------------------------------------------------------|----------------------------------|
|                        |                                                                                                    |                                  |
|                        | 初敏(正解牢0%~30%)                                                                                                    |                                  |
| 自社オリタナル 🕑              | <u><u><u></u><u></u><u></u><u></u><u></u><u></u><u></u><u></u><u></u><u></u><u></u><u></u><u></u><u></u><u></u><u></u><u></u><u></u></u></u> | <b>Attanys</b> ta C              |
| EL:ストレージシステム基礎         | EL:ストレージシステム基礎                                                                                                    | SCSI入門-ストレージインタフェースを理解<br>するために- |
| 株式会社 富士通フーニングメディア      | 株式会社 宮土通フーニングメディア                                                                                                    | 株式会社 日立アカデミー                     |
| A##997# 🕑              | A44997A 🕑                                                                                                    | <b>AX+997A</b>                   |
| ストレージ入門                | SAN複設                                                                                                    | GAITフォローアップ_ストレージ基礎研修            |
| 東芝ビジネスエキスパート 株式会社      | 構成会社 日立アカデミー                                                                                                    | JTP 株式会社                         |
| A##997# 🕐              | AT466478                                                                                                    | A##997# C                        |
| まるわかりネットワークのポイント       | ネットワーク入門                                                                                                    | ネットワークの基礎                        |
| アイ・フーニング 株式会社          | 東芝ビジネスエキスパート 株式会社                                                                                                    | 株式会社 宮土遭ラーニングメディア                |
| att=187# 🖸             | A##997# 🖸                                                                                                    | 日後#リジナル 〇                        |
| TCP/IPネットワーク基礎         | ネットワークサービスの仕組み                                                                                                    | IP ルーティング基礎                      |
| 東芝ビジネスエキスパート 株式会社      | 東芝ビジネスエキスパート 株式会社                                                                                                    | 意芝ビジネスエキスパート 株式会社                |
| A##997#                | A#4997#                                                                                                    | A##99776                         |
| ネットワーク茎礎 I-イーサネットの仕組み- | ネットワーク基礎 II - TCP/IPの仕組み                                                                                                    | ネットワーク設計 基礎                      |
| 株式会社 ロムアカデミー           | 義式会社 日立アカデミー                                                                                                    | 株式会社 日立アカデミー                     |
| A社+リジナル 🕑              | 自社#9977月 🛛                                                                                                    | 自社オリジナル                          |
| ネットワークの基礎ステップアップ編〜使っ   | オンラインで学ぶネットワークの基礎                                                                                                    | 無線LAN 基礎と実習                      |

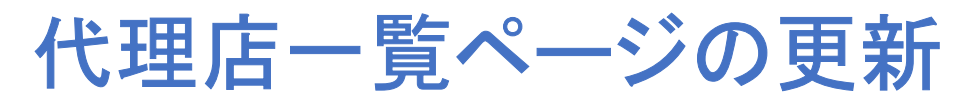

# 代理店一覧ページには、新しく代理店のPR文を掲載できるようになりました。

#### 既存ウェブサイト

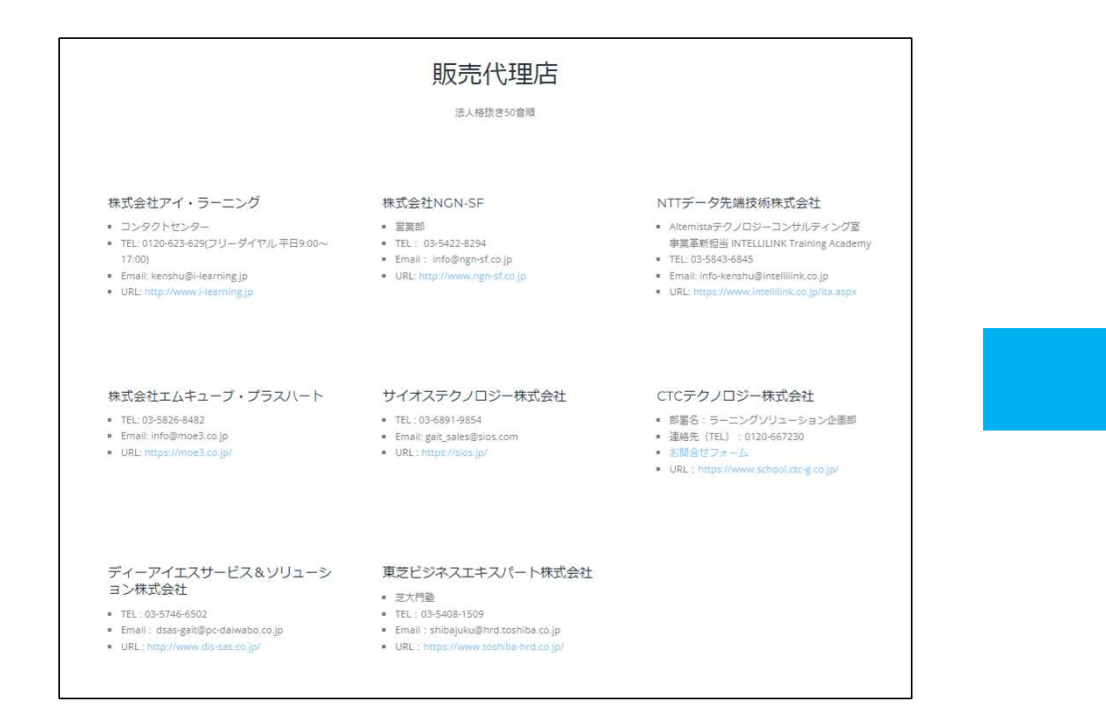

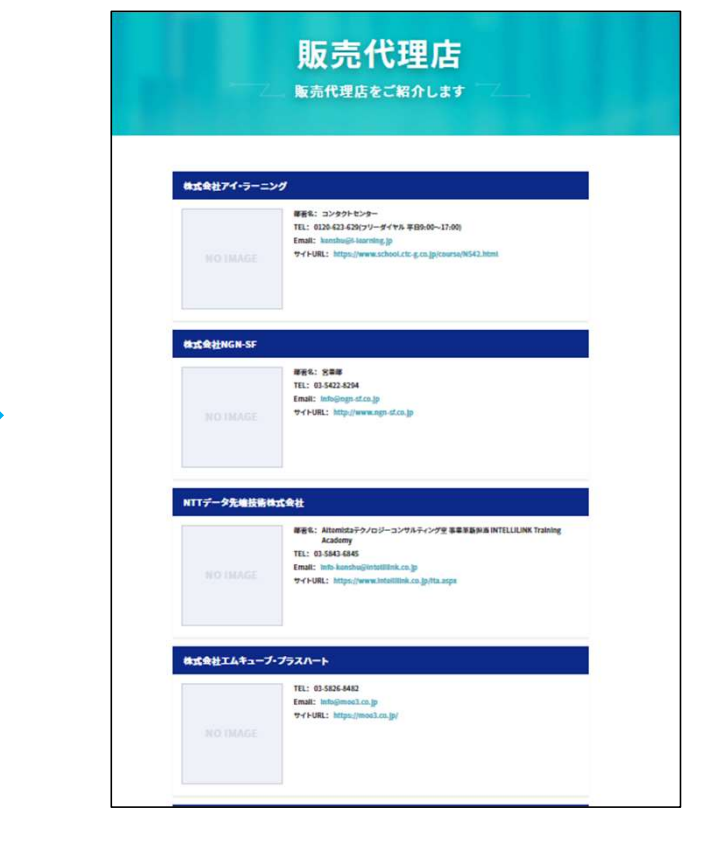

リニューアル後サイト

© JTP Co., Ltd. All Rights Reserved.

各販売代理店様にお願いしたい事項 以下6点について、ご対応をお願いいたします。

1.PR文、ロゴのご提出 ※9/8までにご提出の場合は、リリース時に掲載いたします。 9/8以降ご提出の場合はリリース後に順次掲載予定です。 2.代理店専用ページにログインする タインする

実施時期② > 9/9(金) ~ 9/14(水)

## ①PR文、ロゴのご提出

販売代理店一覧ページでは、以下の通り各代理店様の基本情報に加えてキャッチコピーとPR文章を 記載したいと考えております。 <u>指定のスプレッドシートへご記入</u>をお願いいたします。

- ・キャッチコピー→30~35文字
- ・PR文章→100~120文字
- ・御社ロゴデータ/正方形規格に合うタイプ(許諾をいただける場合のみ)
- ・基本情報(部署名/TEL/メール/サイトURL)

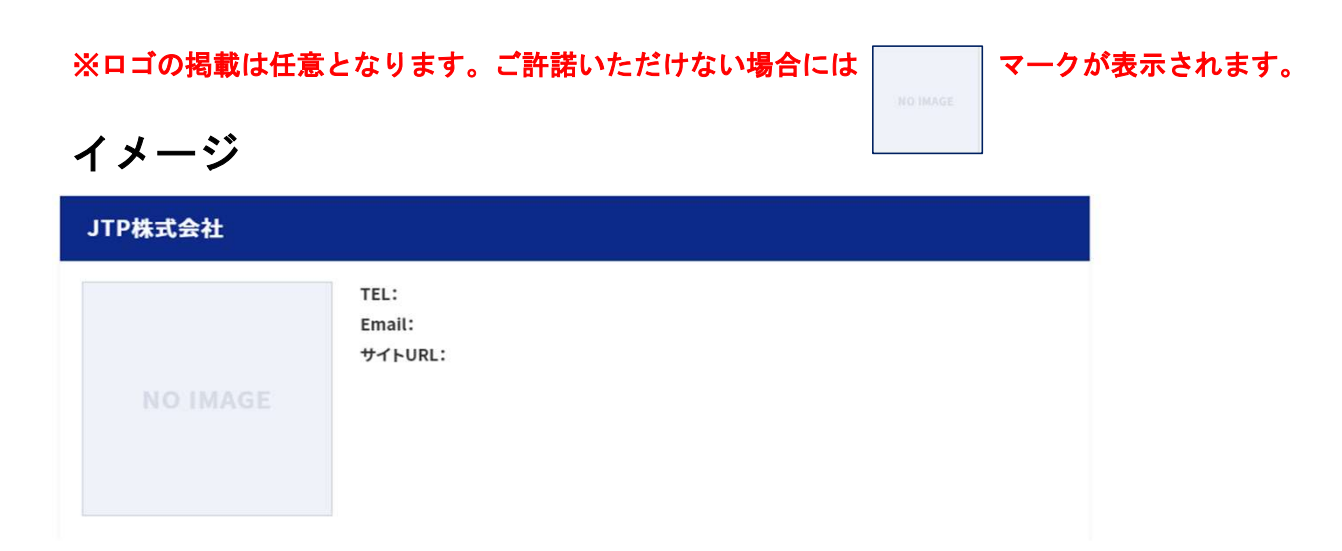

## ②代理店専用ページにログインする

新しいウェブサイトでは、販売代理店様のみが閲覧できるお知らせページを設置します。 フッター右下にある【販売代理店ログイン】から情報を入力し、ログインしていただく

仕様です。こちらからアクセス: http://gaitorg-lb01-1507690160.ap-northeast-1.elb.amazonaws.com/partner/

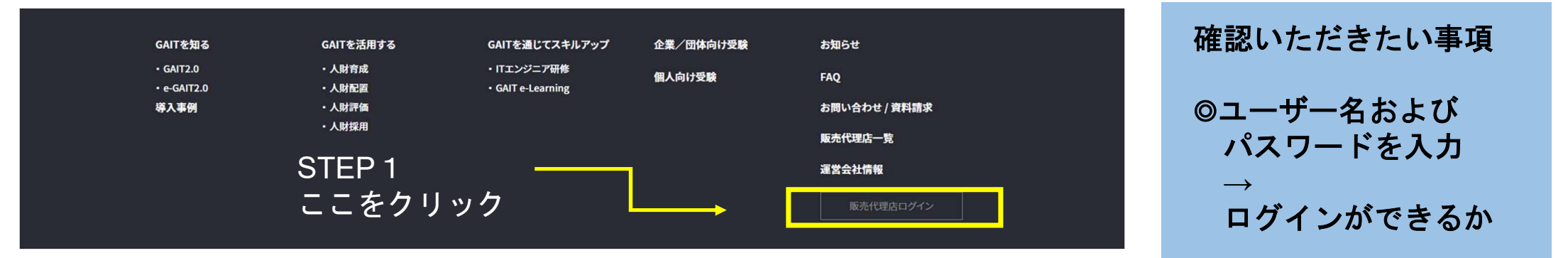

| ログイン<br>http://gaitorg-lb01-1507690160.ap-northeast-1.elb.amazonaws.com<br>このサイトへの接続ではプライバシーが保護されません | STEP2<br>ログイン情報を入力                     | 販売代理店様へのお知らせ                            |
|----------------------------------------------------------------------------------------------------|----------------------------------------|-----------------------------------------|
|                                                                                                    |                                        | タグで絞り込む                                 |
| パスワード                                                                                                | ※お知らせページに入るための                         | オペて(2) サンプル(1)                          |
| <b>ログイン</b> キャンセル                                                                                    | ユーザ名・パスワードは<br>共有しているスプレッドシート<br>上にて展開 | new サンノル<br>2022.08.05 サンプル<br>サンプルお知らせ |

## ③代理店一覧の内容の確認する

ご提供いただいた内容を元に代理店ページを作成後、ページの確認をお願い致します。

確認いただきたい事項

◎情報に相違がないか

テストサイトURL: http://gaitorg-lb01-1507690160.ap-northeast-1.elb.amazonaws.com/partner/

# 株式会社アイ・ラーニング WTT NO IMAGE #TEL: 0120-623-629(フリーダイヤル 平日9:00~17:00) Email: kenshu@I-learning.jp サイトURL: https://www.school.ctc-g.co.jp/course/NS42.html

#### ④登録されたコースを確認する

今後、本ページは各代理店様にGAITウェブサイトを管理しているWordPressに入っていただき 投稿していただく形となります。

しかし、初回の新規ウェブサイト公開時については、既存ウェブサイト上の<コースマップ>に記載されている 情報の移行作業をこちらで行いますので、初期段階で反映されている情報の確認をお願い致します。

テストサイトURL: http://gaitorg-lb01-1507690160.ap-northeast-1.elb.amazonaws.com/skill\_up/training/

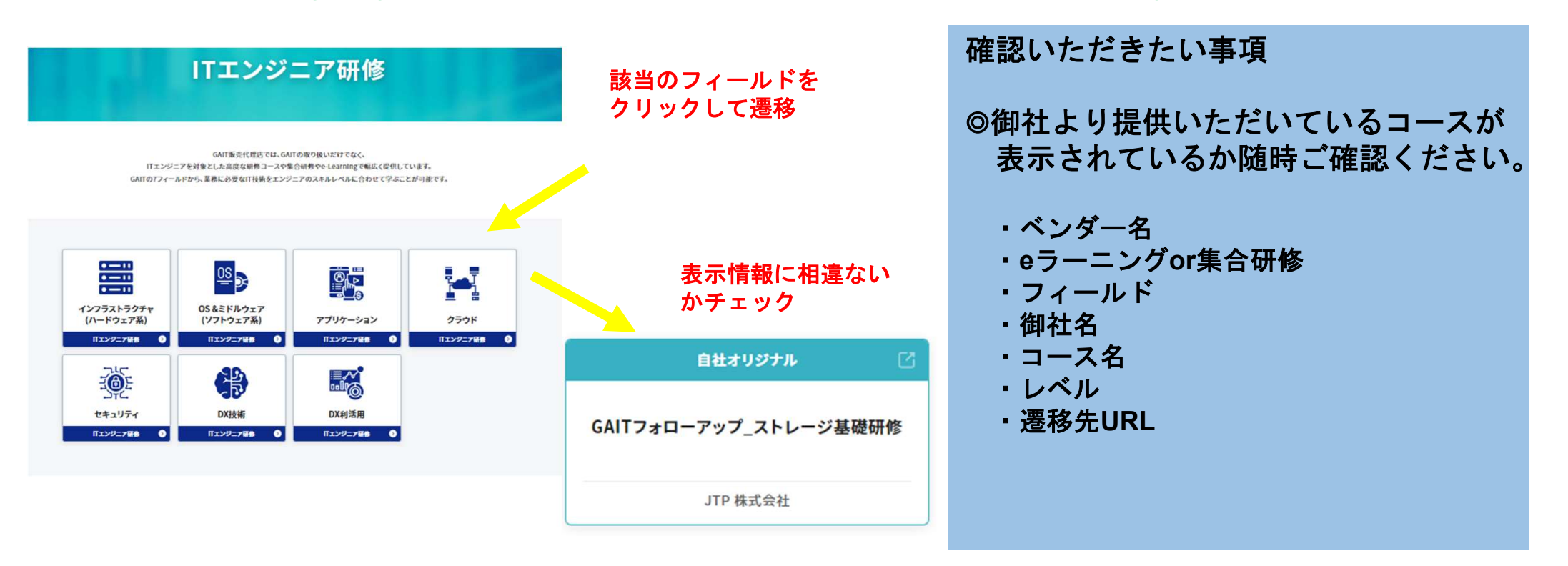

# ⑤WordPressにログインする

#### STEP:1 WordPressログイン画面にアクセス

| AX JU   VJ      | 空/日·13: 、、、、、、、、、、、、、、、、、、、、、、、、、、、、、、、、、、、、 |  |
|-----------------|----------------------------------------------|--|
|                 |                                              |  |
|                 | タグで絞り込む                                      |  |
| □ すべて(2) □ サ:   | ンプル(1)                                       |  |
| 2022.08.29      |                                              |  |
| サンプル            |                                              |  |
| 2022.08.05 サンプル |                                              |  |
| サンプルお知らせ        |                                              |  |
|                 | 投稿画面はこちら                                     |  |

#### 販売代理店専用ページのボタンからアクセス

※デザインは多少変更する可能性があります

#### STEP:2 WordPressへのログイン

| ユーザー名またはメールアドレス    |
|--------------------|
|                    |
| パスワード              |
| ۲                  |
| □ ログイン状態を保存する ログイン |
|                    |
| パスワードをお忘れですか?      |
| - the state        |

各社様にお送りした 管理画面URLでログイン画面へ飛び、 ユーザー名/パスワードを入力、ログ インしてください。 ※販売代理店専用ページ用のID/PWとは異なります

#### STEP:3 ログイン後画面

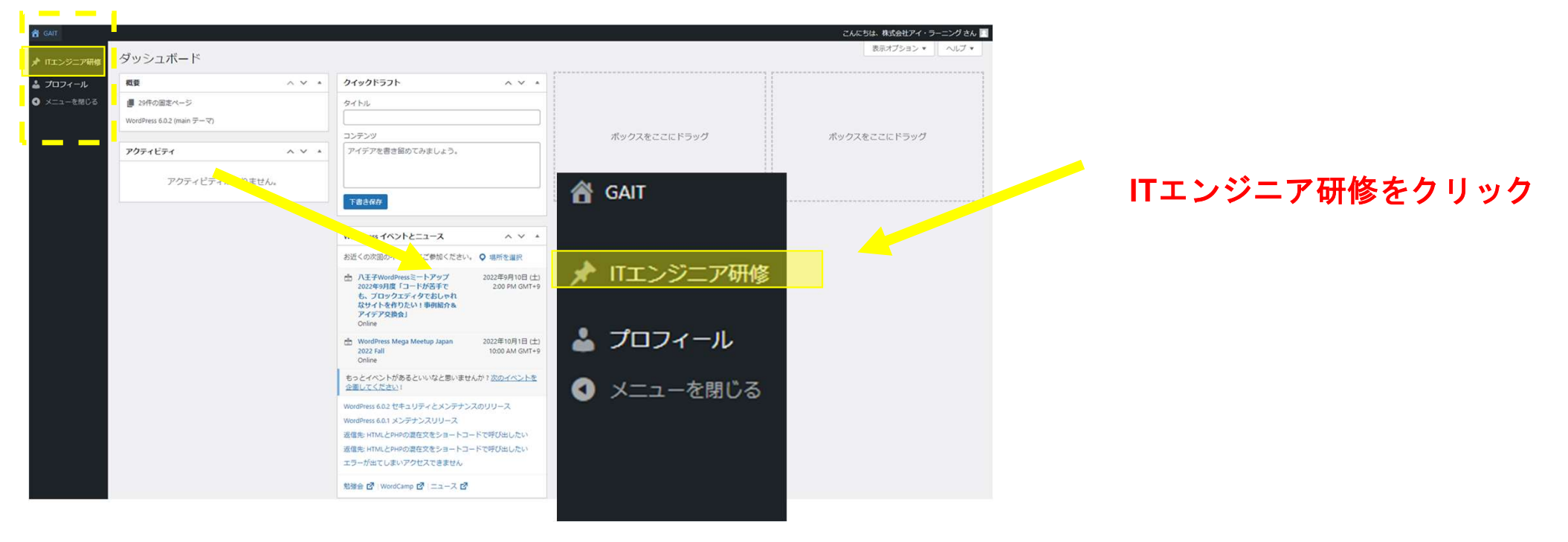

## ⑥投稿のテスト(新規、追加、削除)

前述の通り、本ページは各代理店様にGAITウェブサイトを管理しているWordPressに入っていただき 投稿していただく形となります。 9月下旬の新規サイト公開後にご提供いただいているコースに変更があった場合は 各代理店様に各自作業をお願いいたします。

#### !以下の場合には、WordPress内に入り作業をお願い致します。

|                                                   | ご確認いただきたい内容                                                                                                    |
|---------------------------------------------------|----------------------------------------------------------------------------------------------------|
| a. 新たにコースを追加する場合                                  | ◎既存コースに不備がある場合の修正                                                                                                    |
| b. 既に展開しているコース内容に変更があ<br>る場合<br>c. コース終了に伴い削除する場合 | <ul> <li>◎テストコースを新規作成</li> <li>→ウェブサイトの反映チェック</li> <li>◎テストコースの内容を更新する</li> <li>→ウェブサイトの反映チェック</li> <li>◎テストコースの削除</li> <li>→ウェブサイトの反映チェック</li> </ul> |

#### a. 新たにコースを追加する場合

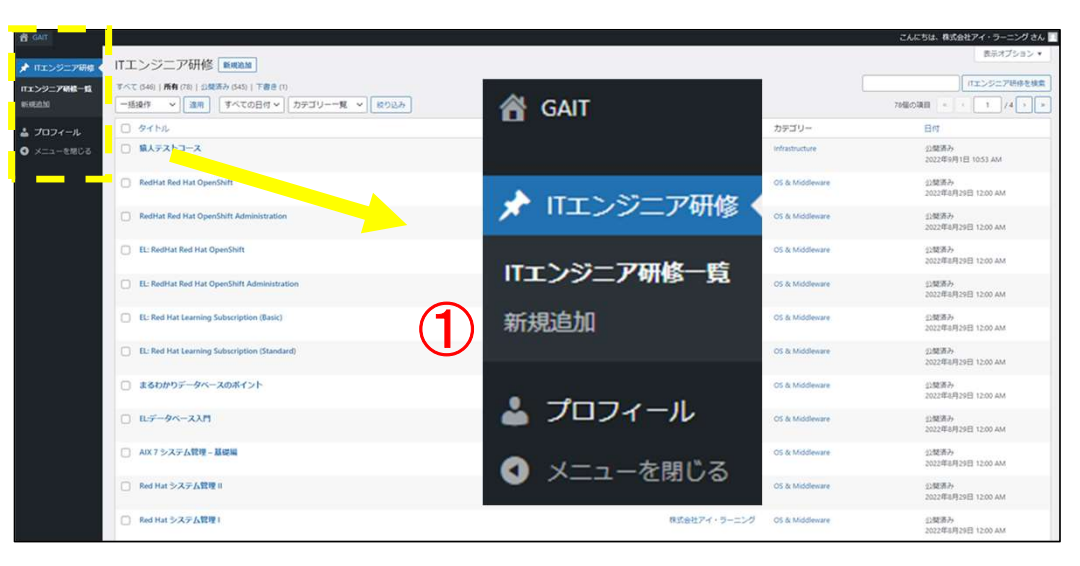

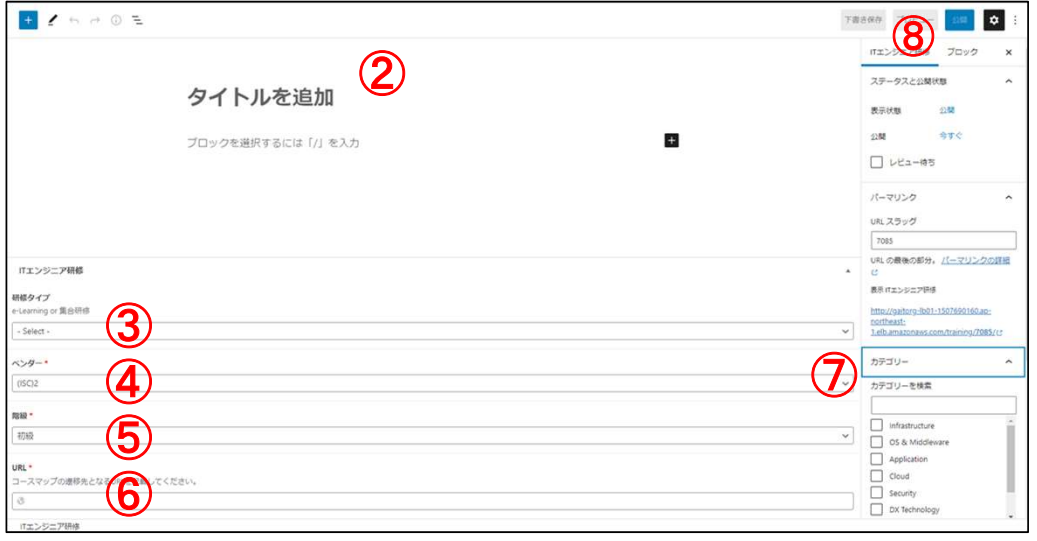

## ①新規追加をクリック

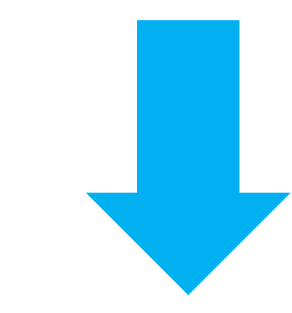

②コース名を入力
③研修タイプを「e-Learning」or「集合研修」 から選択
④ベンダータイプを選択
⑤階級を選択
⑥URLを入力
⑦カテゴリーを選択
⑧公開をクリック

|     | 公開                                    | キャンセル                               |
|-----|---------------------------------------|-------------------------------------|
| 公開し | してもよいで                                | <b>すか</b> ?                         |
| 公開了 | する前に、設                                | 定を再確認しましょう。                         |
| Ŵ   | GAIT<br>gaitorg-lb01-<br>1.elb.amazon | 1507690160.ap-northeast-<br>aws.com |
| 公開物 | 犬態: 公開                                | ~                                   |
| 公開: | 今すぐ                                   | ~                                   |

#### ⑨すぐに公開する場合には公開 を再度クリック

| 10 | Ĺ                                                                    | 開    |     | Ħ            | Fヤン      | セル  |               |   |
|----|----------------------------------------------------------------------|------|-----|--------------|----------|-----|---------------|---|
|    | 公開し                                                                  | てもよ  | いです | すか?          |          |     |               |   |
|    | 公開す<br>う。                                                            | る前に  | 、政人 | 定を再          | 確認       | しまし | ۲             |   |
|    | GAIT<br>gaitorg-lb01-1507690160.ap-<br>northeast-1.elb.amazonaws.com |      |     |              |          |     |               |   |
|    | 公開状                                                                  | 態: 公 | 用   |              |          |     | ~             |   |
|    | 公開: 今                                                                | すぐ   |     |              |          |     | ^             |   |
| -  | 9月<br>12:                                                            | ✓ 37 | 02  | 202<br>M     | 22<br>PM |     |               | - |
|    | $\leftarrow$                                                         |      | 9,  | <b>月</b> 202 | 22       |     | $\rightarrow$ |   |
|    | Β                                                                    | 月    | 火   | 水            | 木        | 金   | ±             |   |
|    |                                                                      |      |     |              | 1        | 2   | 3             |   |
|    | 4                                                                    | 5    | 6   | 7            | 8        | 9   | 10            |   |
|    | 11                                                                   | 12   | 13  | 14           | 15       | 16  | 17            |   |
|    | 18                                                                   | 19   | 20  | 21           | 22       | 23  | 24            |   |
|    | 25                                                                   | 26   | 27  | 28           | 29       | 30  |               |   |

#### ⑩公開日時をスケジュールする 場合には日時を選択

#### b. 既に展開しているコース内容に変更がある場合

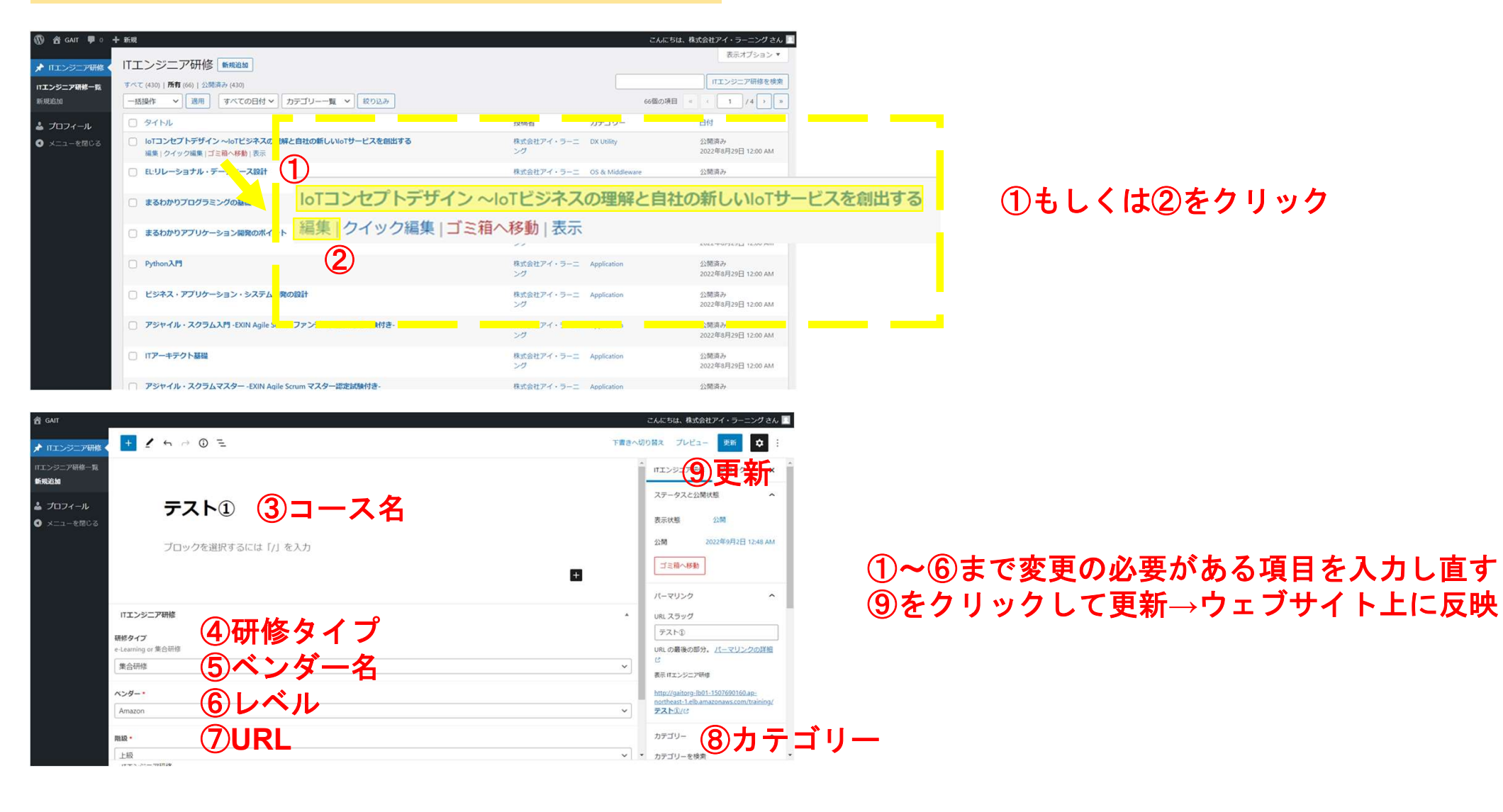

#### c. コース終了に伴い削除する場合

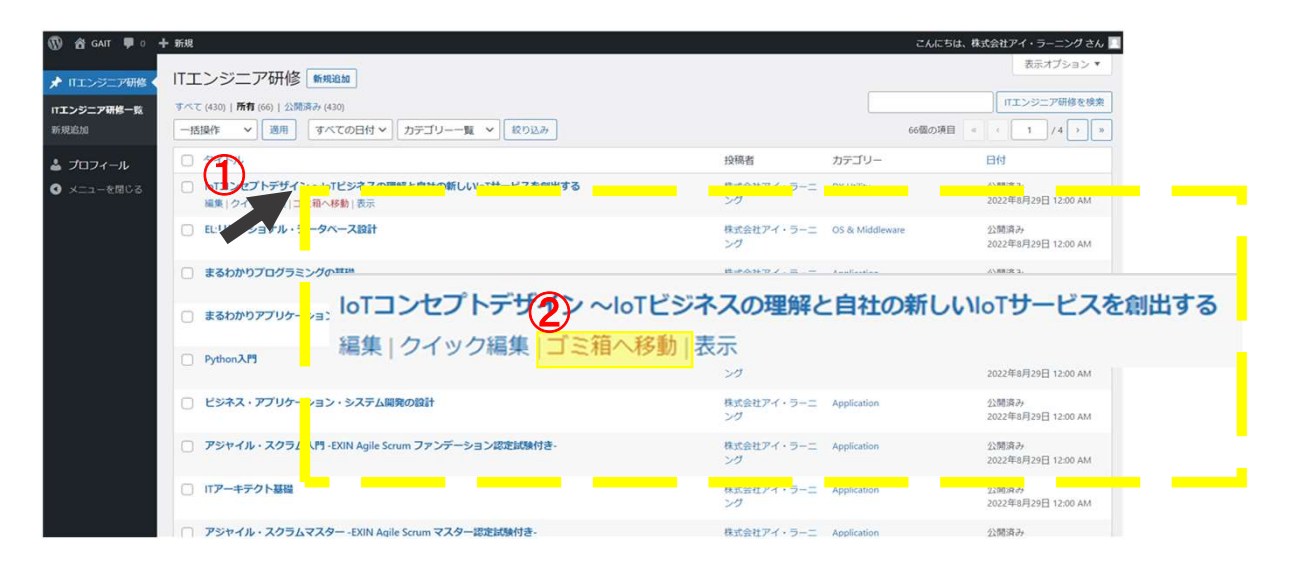

# ①カーソルを消去したいタイトルに合わせる ②ゴミ箱へ移動をクリック

ITエンジニア研修 新規追加

1件の投稿をゴミ箱へ移動しました。元に戻す
 すべて (430) | 所有 (66) | 公開済み (430) | ゴミ箱 (1)
 一括操作 ∨ 適用 すべての日付 ∨ カテゴリー一覧 ∨ 絞り込み
 タイトル
 □ タイトル
 □ loTコンセプトデザイン ~loTビジネスの理解と自社の新しいloTサービスを創出する

#### 完了→ウェブサイトに反映

## 確認事項チェックリスト

| No. | チェック項目                                                                                 | 期日    | チェック<br>欄 |
|-----|----------------------------------------------------------------------------------------|-------|-----------|
| 1   | <b>販売代理店ページ情報記入シートの記載</b><br>共有したスプレッドシートの情報を埋めてください                                   | 9月8日  |           |
| 2   | <b>ロゴ素材の提供(使用許諾をいただける場合のみ)</b><br>許諾をいただける場合、スプレッドシートに記載したクラウドアドレス上に格納くださ<br>い         | 9月8日  |           |
| 3   | <b>代理店専用ページログインチェック</b><br>ログイン箇所およびログインができるかご確認ください                                   | 9月8日  |           |
| 4   | <b>代理店一覧ページの内容を確認する</b><br>ご提供いただいた内容が正しく反映されているかご確認ください                               | 9月14日 |           |
| 5   | <b>WordPressへのログインチェック</b><br>ログイン箇所およびログインができるかをご確認ください                               | 9月14日 |           |
| 6   | <b>ITエンジニア研修コースの投稿テスト</b><br>WordPress内に入っていただき、テストコースの「新規作成」、「更新」、「消去」の<br>テストをお願いします | 9月14日 |           |
| 7   | <b>ITエンジニア研修コースの情報の確認</b><br>登録の情報で気になる点があれば随時ご修正いただけます。                               | 随時    |           |

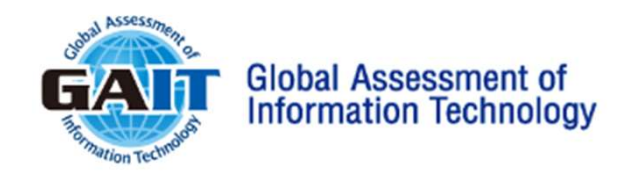

# 本件に関するお問合せは <u>gait@jtp.co.jp</u>へお願いします。